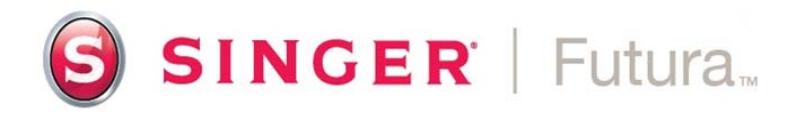

Installing CE-150/CE-250/ CE-350/SES-1000 or SES-2000 software on Windows XP, Windows Vista or Windows 7 (32 & 64 bit)

## SINGER<sup>®</sup> Futura<sup>™</sup> main installation

First make sure that the machine is disconnected. You can always abort the installation by clicking the "Cancel" button

Insert the installation disk and click "RunFuturaStart.exe" from the dialogue box

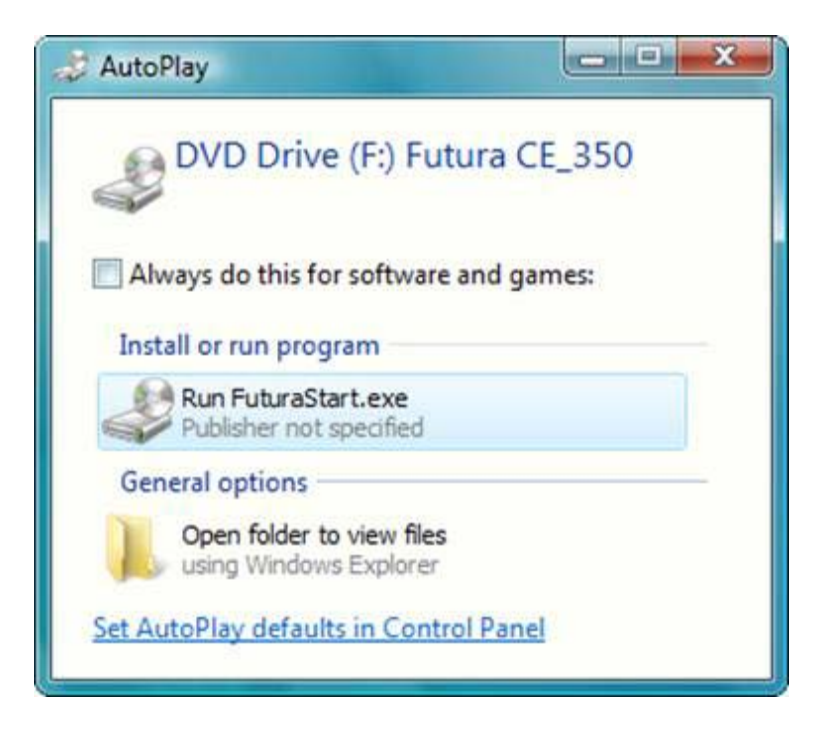

Click on "Next" to move on the next screen.

| FUTURA CE-350 Software - Insta | allShield Wizard                                                                                                    | X    |
|--------------------------------|----------------------------------------------------------------------------------------------------|------|
|                                | Welcome to the InstallShield Wizard for<br>FUTURA CE-350 Software<br>The InstallShield Wizard will install FUTURA CE-350<br>Software on your computer. To continue, click Next. |      |
|                                | < Back Next > Car                                                                                                    | icel |

## After reading and agreeing with terms given in the License Agreement, please click on "Yes".

| License Agreement                                                                                                    |                                                                                                    | Notice 197                    |
|----------------------------------------------------------------------------------------------------|----------------------------------------------------------------------------------------------------|-------------------------------|
| Please read the following license agr                                                                                                    | reement carefully.                                                                                                    |                               |
| Press the PAGE DOWN key to see I                                                                                                    | the rest of the agreement.                                                                                                    |                               |
| This is a licence agreement between<br>established in the 9th KIm Thessalor<br>P.C.:57001 Thermi, Thessaloniki, Gi<br>to use this software, under registere<br>Installing this software package, you<br>underneath.                                                                                                    | n you and Compucon S.A.,<br>niki Thermi Road, P.O. Box: 445,<br>reece, which grants you the right<br>d trademark "Compucon".<br>a irrevocably accept the terms describe | d                             |
| 1. The Software is owned by Compu                                                                                                    | ucon S.A. and is protected by                                                                                                    | -                             |
| Do you accept all the terms of the pr<br>will close. To install FUTURA CE-35                                                                                                    | eceding License Agreement? If you se<br>O Software, you must accept this agree                                                                                          | elect No, the setup<br>ement. |
| Control of a state of the state of the state |                                                                                                    |                               |

Click on "Next" and then select the directory where the software should be installed. It is recommended to use the default directory.

| choose Destination Location                               |                                                             |
|-----------------------------------------------------------|-------------------------------------------------------------|
| Select folder where setup will inst                       | tall hies,                                                  |
| Setup will install FUTURA CE-350                          | 0 Software in the following folder.                         |
| To install to this folder, click Next.<br>another folder. | . To install to a different folder, click Browse and select |
|                                                           |                                                             |
|                                                           |                                                             |
|                                                           |                                                             |
|                                                           |                                                             |
|                                                           |                                                             |
| Destination Folder                                        |                                                             |
| Destination Folder<br>C:\FUTURA 3                         | Browse                                                      |
| C:\FUTURA 3                                               | Browse                                                      |

Click Next on the following screen. It is recommended to leave the default Program folder name with the default name.

| elect Program Folder                  | and the second second s |
|---------------------------------------|----------------------------------------------------------------------------------------------------|
| Please select a program folder.       |                                                                                                    |
| Setup will add program icons to the F | Program Folder listed below. You may type a new folder                                                                                                    |
| Program Folder                        | grolders list. Click Next to continue.                                                                                                    |
|                                       |                                                                                                    |
|                                       |                                                                                                    |
| Existing Folders:                     |                                                                                                    |
| Accessories<br>Administrative Tools   |                                                                                                    |
| Extras and Upgrades                   |                                                                                                    |
| FastStone Capture                     |                                                                                                    |
| Maintenance                           |                                                                                                    |
| Startup                               |                                                                                                    |
|                                       |                                                                                                    |
| Tablet PC                             |                                                                                                    |
| Tablet PC                             |                                                                                                    |
| Tablet PC                             |                                                                                                    |
| Tablet PC                             |                                                                                                    |

Finally you are requested to confirm all the selections made during the installation setup. Pressing the "Next" button will finally start the copy and installation of the Futura software files to the given directory on the hard disk.

| Start Copying Files                                                                                             |                                                                      | and the second second se |
|----------------------------------------------------------------------------------------------------|----------------------------------------------------------------------|----------------------------------------------------------------------------------------------------|
| Review settings before copying files.                                                                           |                                                                      |                                                                                                    |
| Setup has enough information to star<br>change any settings, click Back. If y<br>copying files.                 | copying the program files. If y<br>ou are satisfied with the setting | ou want to review or<br>s, click Next to begin                                                                                                    |
|                                                                                                    |                                                                      |                                                                                                    |
|                                                                                                    |                                                                      |                                                                                                    |
|                                                                                                    |                                                                      |                                                                                                    |
| A 17 YO M REPORT OF A 17 YO M REPORT OF A 17 YO M REPORT OF A 17 YO M REPORT OF A 17 YO M REPORT OF A 17 YO M R |                                                                      |                                                                                                    |
| taliShield                                                                                                    |                                                                      |                                                                                                    |

A progress bar will indicate the stage at which the installation procedure is. It will finish when it has reached 100%.

| Setup Status     |                           |                        |         |  |
|------------------|---------------------------|------------------------|---------|--|
| FUTURA CE-350 So | oftware is configuring yo | ur new software instal | lation. |  |
| Installing       |                           |                        |         |  |
| C:\FUTURA 3\Misc | \clip0132.bmp             |                        |         |  |
|                  |                           |                        |         |  |
|                  |                           |                        |         |  |
|                  |                           |                        |         |  |
| tallShield       |                           |                        |         |  |
| (diornold        |                           |                        |         |  |

| Setup Status                                                          |        |
|-----------------------------------------------------------------------|--------|
| FUTURA CE-350 Software is configuring your new software installation. |        |
| Installing                                                            |        |
| C:\FUTURA 3\Manual\FUTURA_manual_ITA.pdf                              |        |
|                                                                       |        |
|                                                                       |        |
|                                                                       |        |
|                                                                       |        |
|                                                                       |        |
| stallShield                                                           |        |
|                                                                       | Cancel |

As soon as the files are copied, setup will try to install the machine drivers.

The following message boxes will appear.

You will need to press OK about 8 times.

| :\Users\u | ser\AppData\Local\Temp\{FE9D9207-D6BA-4E24         | 1-B7D3-A4004EF6E8A |
|-----------|----------------------------------------------------|--------------------|
| 8         | Cannot run an x86 build of this utility on x64 pla | tform.             |
|           |                                                    | ОК                 |
|           |                                                    |                    |

| ОК |
|----|
|    |

After the finish of the installation procedure, the software will prompt if you would like to view the "Machine set-up" tutorial, with step-by-step instructions on how to correctly setup your machine for embroidery.

Select "Yes" if you would like to view the tutorial or "No" to skip.

| luestion |                                                                                  |                                    |                            |
|----------|----------------------------------------------------------------------------------|------------------------------------|----------------------------|
| ?        | Before working with the software would<br>on how to correctly setup the FUTURA r | you like to view<br>machine for em | w a Tutorial<br>hbroidery? |
|          |                                                                                  |                                    | 1 33                       |

Click on "Finish" to finish the software installation.

| FUTURA CE-350 Software - Inst | tallShield Wizard                                                                                                    |
|-------------------------------|----------------------------------------------------------------------------------------------------|
|                               | InstallShield Wizard Complete<br>The InstallShield Wizard has successfully installed FUTURA<br>CE-350 Software. Click Finish to exit the wizard. |
|                               | < Back Finish Cancel                                                                                                    |

Futura 64bit update installation

Now we have to apply the 64bit update in order to install the 64bit compatible driver.

Browse your computer for the Singer Futura 64bit driver file and double click on it. Click "Next"

| Futura 3.0.0.7 x64 Update - Insta | IIShield Wizard                                                                                                    |
|-----------------------------------|----------------------------------------------------------------------------------------------------|
|                                   | Welcome to the InstallShield Wizard for Futura<br>3.0.0.7 x64 Update<br>The InstallShield Wizard will install Futura 3.0.0.7 x64<br>Update on your computer. To continue, click Next. |
|                                   | < Back Next > Cancel                                                                                                    |

Press "Install" to continue

| Ready to Install the Program                            | bashy?                |                |                      |
|---------------------------------------------------------|-----------------------|----------------|----------------------|
| The wizard is ready to begin installation.              |                       |                | 124                  |
| Click Install to begin the installation.                |                       |                |                      |
| If you want to review or change any of your the wizard. | installation setting: | s, click Back. | Click Cancel to exit |
|                                                         |                       |                |                      |
|                                                         |                       |                |                      |
|                                                         |                       |                |                      |
|                                                         |                       |                |                      |
|                                                         |                       |                |                      |
|                                                         |                       |                |                      |
| stallShield                                             |                       |                |                      |

The Installation process will go through a couple of screens.

| Setup Status                           |                          |            |  |
|----------------------------------------|--------------------------|------------|--|
| Futura 3.0.0.7 x64 Update is configuri | ng your new software ins | tallation. |  |
| Installing                             |                          |            |  |
| C:\FUTURA 3\Futura.exe                 |                          |            |  |
|                                        |                          |            |  |
|                                        |                          |            |  |
|                                        |                          |            |  |
|                                        |                          |            |  |
| tallShield                             |                          |            |  |

| Setup Status       |                                                       | 124  |
|--------------------|-------------------------------------------------------|------|
| Futura 3.0.0.7 x64 | Update is configuring your new software installation. |      |
| Installing         | Installing VC++ 2005 Redistributable Package          |      |
| tallShield         |                                                       |      |
| stallShield ———    |                                                       | Cano |

Make sure that the machine is not connected and press OK.

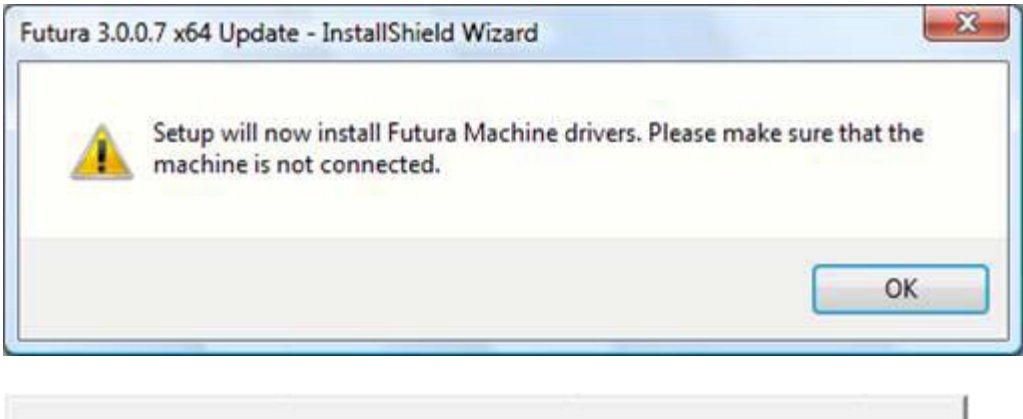

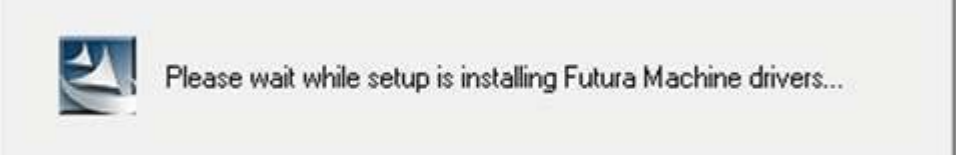

During the installation of the 64bit drivers you will have a Windows Security warning. Please click "Install this driver software anyway".

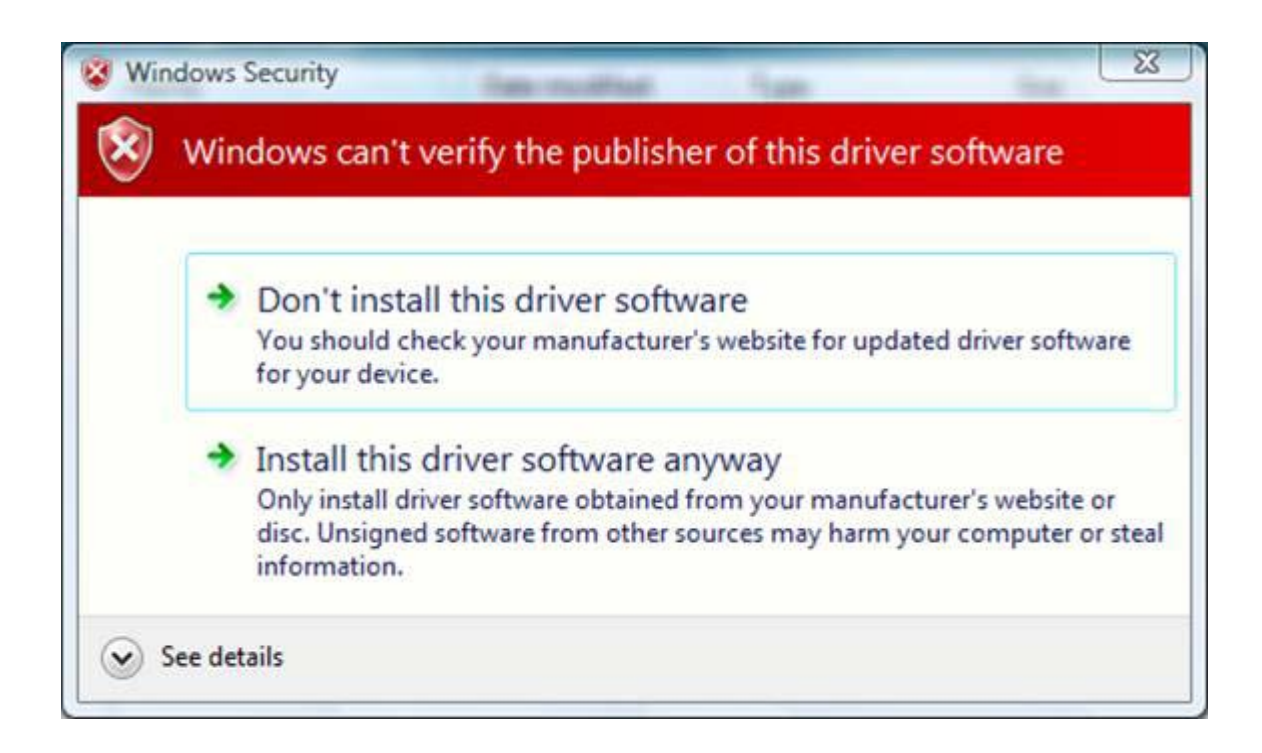

The driver installation will continue.

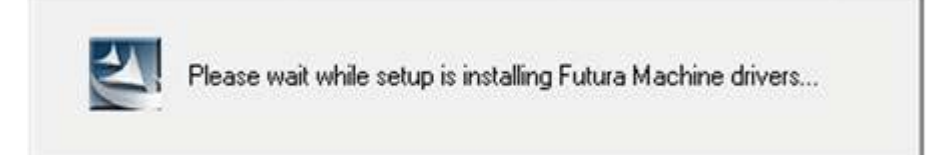

Press "Finish" to finish the driver installation.

| Futura 3.0.0.7 x64 Update - In: | stallShield Wizard Complete<br>InstallShield Wizard has successfully installed Futura<br>3.0.0.7 x64 Update. Click Finish to exit the wizard. |
|---------------------------------|----------------------------------------------------------------------------------------------------|
|                                 | K Back Finish Cancel                                                                                                    |

Now connect your machine to a USB port on your computer and turn it ON. As soon as you connect your machine, the following notifications will appear

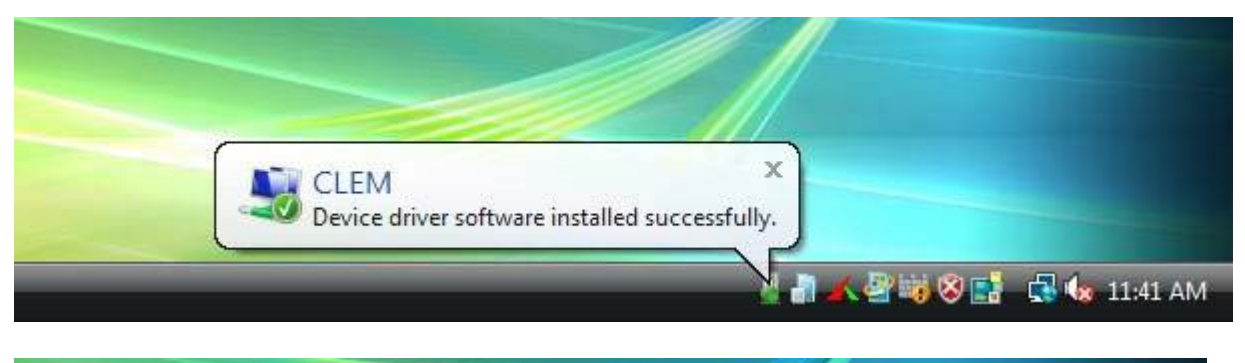

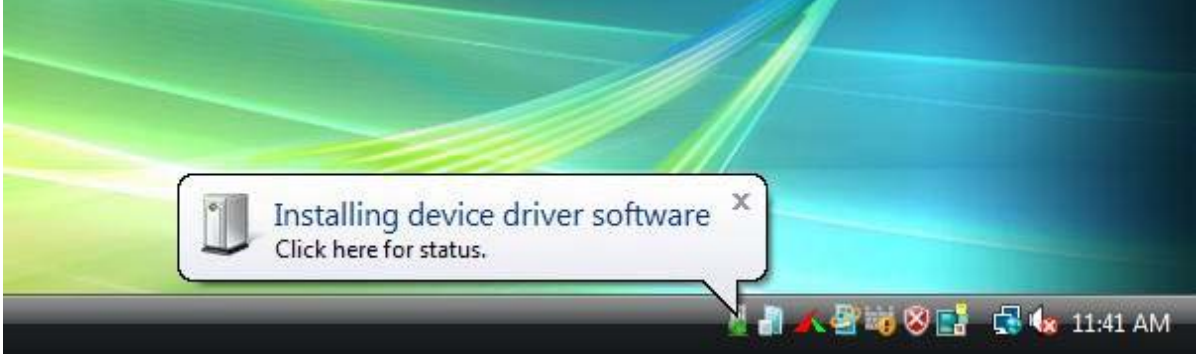

## SINGER is sewing made easy....